# TP 3 de familiarisation avec Unix

Redirections – Filtres – Archives

Vincent Berry - vberry@lirmm.fr

# Préambule

#### L'application lisant ce pdf vous permet de prendre des notes : faites-le !

**Rappel** : si vous découvrez dans ce module l'environnement Unix, vous aurez tout intérêt à éviter les paragraphes dont le titre est précédé d'un symbole  $\Theta$  (pour expert). Ces paragraphes pourront être examinés en dehors de la présente séance. Si vous connaissez déjà le système Unix, passez par toutes les sections.

## Table des matières

| 1 | Red  | lirections et filtres                                 | 1 |
|---|------|-------------------------------------------------------|---|
|   | 1.1  | Questions sur ypcat_groups.txt (20mn)                 | 1 |
|   | 1.2  | Questions sur ypcat passwd (20mn)                     | 2 |
|   | 1.3  | Redirections et filtres avancés $e^{(10 \text{ mn})}$ | 3 |
|   | 1.0  |                                                       |   |
| 2 | Intr | roduction aux archives Unix ( $pprox$ 10 mn)          | 3 |

6

4 Manipulation d'archives dans le cadre de l'application (25mn)

## 1 Redirections et filtres

La commande ypcat<sup>1</sup> permet d'avoir des informations sur le réseau : les login, les groupes d'utilisateurs, les machines... Malheureusement cette commande n'est permise ou ne marche pas bien sur vos machines. Pour palier ce problème nous allons travailler sur le fichier ycpat\_groups.txt qui correspond au résultat de cette commande sur un autre système : j'ai créé ce fichier par la commande

 $\tt ypcat \ groups > ypcat\_groups.txt$ 

Vous trouverez ce fichier dans une archive de fichier-TPs sur le site de votre enseignant. Au fait, comment désactiver ce fichier ? Quel répertoire est créé ?

Dans les questions suivantes, le but est de trouver la commande ou l'enchaînement de commandes qui permet de réaliser la tâche demandée.

#### 1.1 Questions sur ypcat\_groups.txt (20mn)

Comment connaître la liste des groupes auxquels appartient un certain utilisateur en passant par la commande grep?

1. catalogue des pages jaunes –  $yellow \ pages$ 

| Comment connaître le nombre de groupes connus?     |  |
|----------------------------------------------------|--|
|                                                    |  |
| Trouvez comment obtenir la liste des groupes       |  |
| définis sur ce réseau (sans leurs liste d'utilisa- |  |
| teurs). Commande cut.                              |  |
|                                                    |  |
| Idem mais en faisant que cette liste de groupes    |  |
| aille s'inscrire dans un fichier groupes.txt       |  |
| trié par ordre alphabétique (un par ligne par      |  |
| exemple) – commande sort et redirection de         |  |
| la sortie standard.                                |  |
|                                                    |  |
| Trouvez maintenant comment indiquer pour           |  |
| un groupe qui nous intéresse le nombre de          |  |
| personnes membres de ce groupe (indication :       |  |
| chercher du côté de la commande awk).              |  |

## 1.2 Questions sur ypcat passwd (20mn)

Dans les fichiers-TP téléchargés sur le site de l'enseignant, vous disposez aussi d'un fichier ypcat\_passwd.txt :

| Vérifiez le contenu de ce fichier (commande<br>less) et repérez la façon dont les lignes sont<br>composées. Est-ce que cette structure se re-<br>trouve sur toutes les lignes ?                                                                                                    |  |
|----------------------------------------------------------------------------------------------------|--|
| Comment utiliser la commande de filtre <b>egrep</b><br>pour localiser dans ce fichier la ligne qui<br>concerne l'utilisateur Flo Mez ?                                                                                                    |  |
| Comment envoyer la ligne concernant cette<br>personne dans un fichier ~/UNIX/mesInfos.<br>txt?                                                                                                    |  |
| Comment ajouter en une commande la date<br>d'aujourd'hui et l'heure à la fin du fichier<br>mesInfos.txt (commande date) sans recou-<br>rir à un copier/coller ou à un éditeur?                                                                                                    |  |
| En analysant plus finement le fichier ypcat_<br>passwd, comment savoir maintenant combien<br>d'utilisateurs portent le même <i>prénom</i> Flo<br>Mez? (allez voir le manuel de egrep pour lui<br>demander de compter le nombre de lignes du<br>résultat)                                                                            |  |
| L'étudiant Paul Riquet veut savoir combien<br>de personnes portent le même <i>nom</i> que lui. Il<br>utilise pour cela l'expression régulière (le mo-<br>tif) suivante : "Riquet". Il obtient en réponse<br>la ligne le concernant plus un certain nombre<br>de lignes non désirées comme Jean.Riquette<br>Comment cela se fait-il? |  |
| Pour parvenir à un résultat correct, il utilise<br>maintenant le motif suivant : ^[A-Z]\.Riquet<br>Pouvez-vous indiquer pourquoi il utilise un<br>symbole \ devant le caractère "."?                                                                                                    |  |

| Quand il teste sa commande avec le motif indi-<br>qué ci-dessus, il n'obtient pas une seule ligne<br>de résultat, même pas celle correspondant à<br>son nom de login. Pouvez-vous indiquer quelle                                                                                                    |  |
|----------------------------------------------------------------------------------------------------|--|
| erreur il a faite?                                                                                                    |  |
| Après avoir corrigé son erreur, il obtient bien<br>les lignes souhaitées, mais toujours accompa-<br>gnées de plusieurs lignes non correctes, comme<br>celle du dénommé <b>Riquette</b> . Indiquez com-<br>ment il doit compléter son motif actuel pour<br>n'avoir que les lignes des utilisateurs ayant<br>exactement le même nom que lui. |  |
| Est-il possible d'obtenir le même résultat cor-<br>rect avec un motif plus court ? si oui, lequel ?                                                                                                    |  |

#### 1.3 Redirections et filtres avancés e (10 mn)

Nous allons maintenant examiner quelques commandes permettant de retrouver des fichiers.

Consultez le manuel de la commande find. A quoi cette commande sert-elle?

Faîtes un essai en vous positionnant dans votre répertoire d'accueil et en lui demandant de localiser le fichier projet.txt (utilisez l'option -name)

Sans changer de répertoire, demandez à cette commande de localiser dans l'ensemble de l'arborescence du SGF (c-a-d depuis /) le fichier exécutable correspondant à la commande ls .

Comment filtrer les lignes qui ne nous intéressent pas (correspondant à des répertoires dans lesquels vous n'avez pas le droit d'aller) en se servant de la commande grep?

Comme alternative, il est possible (vérifier que c'est possible dans un shell bash) de rediriger la sortie des erreurs vers le faux fichier /dev/null en ajoutant 2>/dev/null! à la fin de la commande find. Faîtes un essai pour trouver le syntaxe exacte et vérifiez que le résultat de la commande est maintenant plus lisible.

Question subsidiaire : pouvez-vous trouver l'option de find qui permet de lister tous les fichiers modifiés depuis hier ?

## 2 Introduction aux archives Unix ( $\approx 10 \text{ mn}$ )

- Dans un Terminal, placez-vous dans votre répertoire d'accueil
- Sans bouger de là (je vous surveille ©), créez un fichier vide nommé vide dans le répertoire Unix (commande touch).
- Quel est le chemin absolu du fichier vide?
- Qulle commande permet de vérifier que vous avez raison?
- Créez une archive unix.tar comprenant tous les fichiers de votre répertoire UNIX (commande tar avec l'option c)
- Vérifiez que le fichier a bien été créé dans votre répertoire d'accueil (ls avec le bon argument) et qu'il contient bien les bons répertoires et fichiers (commande tar avec l'option t)
- Essayez de détruire le répertoire UNIX. Que faut-il faire pour y parvenir?
- Restaurez l'arborescence du répertoire UNIX en désarchivant le fichier unix.tar : tar -xvf <nomarchive>
- Explorez le répertoire restauré ainsi que ses sous-répertoires pour vérifier que tout est bien en place.
- Est-ce que l'arborescence recréée contient bien le fichier vide?
- Quel est le chemin absolu de cet exemplaire du fichier vide? Pouvez-vous justifier cela?
- Faîtes maintenant une copie du fichier unix.tar sur une clef usb (sinon dans un nouveau répertoire nommé tmp que vous placerez sous la racine de votre arborescence personnelle).
- Essayez (et réussissez c'est un ordre !) de restaurer cette copie de l'archive dans le dossier où vous venez de la mettre. Explorez rapidement l'arborescence qui a été créée. Pouvez-vous donner le chemin absolu du fichier vide qui devrait s'y trouver ? Pouvez-vous expliquer pourquoi il en est ainsi ?

#### 3 Intégration des notions vues sur le SGF dans une application de taille réelle : l'assemblage d'un projet (50 mn)

Nous allons intégrer l'ensemble des notions vues ci-dessus dans une application type. Vous venez de rejoindre l'entreprise IG+ où vous avez pour rôle d'assembler le travail des différentes équipes de développeurs sur le projet *Musiversal*.

#### Mise en place (10 mn)

Récupérez l'archive Musiversal.tar (depuis le répertoire commun) ou depuis la page web des TPs. Déplacez l'archive dans votre répertoire TP2. Décompressez l'archive à l'aide de l'explorateur de fichiers (dans le doute sur cette opération, un reflexe : demander le menu contextuel), mais sans explorer le résultat de cette opération.

Fermez juste après la fenêtre de l'explorateur de fichiers (pour la suite de cet exercice, vous n'y avez plus droit du tout). Pour réaliser votre mission sur ce projet, vous allez utiliser l'application **Terminal**, parfois pour vous déplacer dans la hiérarchie des répertoires du projet et parfois pour taper les commandes nécessaire à l'assemblage du projet. Pour distinguer ces deux utilisations, nous allons recourir à la possibilité qu'offre le Terminal d'utiliser différents **onglets** dans la même fenêtre graphique. Explorez cette possibilité en regardant les menus de cette application. Demandez à disposer de deux onglets et nommez-les **Assemblage** et **Exploration** respectivement. Le premier vous servira à effectuer les tâches décrites ci-dessous, le deuxième à vous promenez dans l'arborescence du projet quand vous le jugerez nécessaire.

Dans l'application Terminal, placez-vous dans le répertoire Musiversal. Explorez son contenu pendant quelques minutes (commandes cd,ls,cat,more).

| Pourquoi est-il nécessaire de faire précéder par |  |
|--------------------------------------------------|--|
| un symbole "\" l'espace qui apparaît dans le     |  |
| nom de certains répertoires du projet?           |  |

Le projet *Musiversal* est découpé en modules dont la réalisation a été confiée à trois équipes d'IG+, situées dans des villes différentes. Dans chaque centre de développement, une à deux personnes ont travaillé sur le projet, chacune réalisant un module de l'application finale. L'application que vous devez assembler est composée de 5 modules.

| A Paida du fabian <b>and anna 1 at</b> at dag fabiang |
|-------------------------------------------------------|
| de sites team.txt déterminez quel dévelop-            |
| peur est en charge de quel module. Inscrivez          |
| la correspondance dans la case de droite.             |
|                                                       |
|                                                       |

#### Assemblage du code des modules (20 mn)

Chaque module développé est composé de deux fichiers, dont le nom respecte une convention établie dans l'entreprise IG+ : le code se nomme module.pl et sa documentation se nomme readme.txt

| Créez un répertoire bin situé juste sous le ré-  |  |
|--------------------------------------------------|--|
|                                                  |  |
| pertoire Musiversal                              |  |
|                                                  |  |
| Tout en restant dans le répertoire               |  |
| Musiversal, copiez-y les différents mo-          |  |
| dules de <b>code</b> développés dans les centres |  |
| de la façon suivante : pour chacun utilisez      |  |
| la commande cp après avoir éventuellement        |  |
| utilisé la commande 1s pour vous rappeler la     |  |
| structure de l'arborescence du projet.           |  |

| Vérifiez combien de fichiers contient mainte-<br>nant le répertoire <b>bin</b> ? Pourquoi observez-<br>vous ce résultat?                                                                                                    |  |
|----------------------------------------------------------------------------------------------------|--|
| Recommencez donc la copie des fichiers de<br>code en ajoutant dans le nom de chacun<br>quelque chose qui le caractérise (le numéro du<br>module, les initiales de son développeur,).<br>Evitez les caractères spéciaux dans les noms<br>choisis ainsi que les espaces.                                                 |  |
| Pour enchaîner l'exécution des différents mo-<br>dules, le programme de code <b>running.pl</b> vous<br>a été fourni, il se trouve dans le répertoire<br>principal du projet. Placez-vous dans ce ré-<br>pertoire principal, puis demandez l'exécution<br>de l'application en tapant ./running.pl Que<br>se passe-t-il? |  |
| Remédiez à cette situation en donnant les droits nécessaires pour que toute entité puisse exécuter ce fichier.                                                                                                    |  |

Redemandez l'exécution de ce fichier. L'exécution doit maintenant démarrer, mais être vite arrêtée par l'absence d'un fichier de configuration que vous devez composer :

Demandez une exécution de l'application pour voir si tout est en place. Le programme est conçu pour vous dire si l'un des modules déclaré est manquant ou pas.

Bien, maintenant tout doit être en place pour que l'application s'exécute en utilisant le code des différents modules. Faites un essai. Si cela fonctionne correctement, 5 messages doivent apparaître à l'écran, chacun produit par l'exécution d'un des modules, et l'enchaînement des messages doit former une phrase intelligible. Si tel n'est pas le cas, faîtes les corrections nécessaires pour arriver à un résultat correct.

#### Documentation du projet (20mn)

Occupons-nous maintenant de la documentation du projet.

| Créez un répertoire doc dans le répertoire<br>Musiversal                                                                                                    |  |
|----------------------------------------------------------------------------------------------------|--|
| Utlisez le man sur la commande 1s pour trou-<br>ver comment obtenir en une seule commande<br>la liste de tous les fichiers qui se situent dans<br>le projet Musiversal                                                                                                    |  |
| Repérez où se situent les fichiers readme.txt<br>qu'il va nous falloir assembler pour générer la<br>documentation du projet. Quelles caractéris-<br>tiques communes partagent les emplacements<br>de ces fichiers dans la hiérarchie?                                                                                                    |  |
| En profitant de l'emplacement symétrique de<br>ces fichiers readme.txt, on veut maintenant<br>utiliser la commande 1s mais pour n'obtenir<br>que la liste de ces fichiers. Quelle commande<br>taper ?                                                                                                    |  |
| Bien, maintenant que nous savons désigner<br>exactement ces fichiers (sans les autres), nous<br>allons <i>concaténer</i> (assembler) leur contenu en<br>un seul fichier documentation.txt. Pour cela,<br>utilisez la commande cat avec comme argu-<br>ment la désignation calculée ci-dessus.                                                                                                    |  |
| Est-ce que les différentes parties de la docu-<br>mentation apparaissent dans le bon ordre?<br>Pourquoi?                                                                                                    |  |
| Pour palier ce problème, et en vous servant de<br>la correspondance entre numéro de modules<br>et développeurs établie plus haut, vous allez<br>utiliser la commande cat (une seule fois) en<br>lui donnant 5 arguments dans l'ordre pour<br>obtenir à l'écran la documentation dans le<br>bon ordre (pour cela, bien-sûr il est recom-<br>mandé d'utiliser autant que possible la touche<br>de complétion automatique des noms de ré-<br>pertoires et fichiers ( <tab>) et d'agrandir la<br/>largeur de la fenêtre Terminal à tout l'écran.</tab> |  |
| Utilisez l'éditeur de texte (x)emacs pour créer<br>un fichier documentation.txt dans le réper-                                                                                                    |  |

Vous venez de remplir votre première mission au sein de la société IG+ : bravo !

# 4 Manipulation d'archives dans le cadre de l'application (25mn)

La suite de votre contrat pour le projet Musiversal, implique d'intégrer de nouveaux modules dans l'application actuelle

- Si ce n'est pas déjà le cas, déplacez le projet Musiversal dans votre répertoire Unix puis déplacez-vous dans le répertoire Unix
- Créez une archive musiversal-v1.tar pour sauvegarder le contenu de ce projet et vérifiez ensuite qu'elle contient bien tout ce qu'elle doit (tar option t)
- Téléchargez maintenant le fichier neoModule.tar.gz et placez-le dans le répertoire Unix.
- D'après l'extension de ce fichier, sous quel format sont stockées les informations qu'il contient?
- Décompressez le contenu de ce fichier (gzip avec la bonne option). Vérifiez le résultat de cette opération.
  Combien de fichiers ont été créés ? Le fichier neoModule.tar.gz existe-t-il toujours ?
- Demandez à consulter le contenu de l'archive .tar que vous avez obtenu (commande tar avec la bonne option)
- D'après le chemin indiqué pour les fichiers contenus dans cette archive, quel est le répertoire dans lequel vous devriez placer cette archive avant d'essayer de la désassembler?
- Après avoir éventuellement déplacé l'archive, désassemblez les fichiers qu'elle contient de façon à ce qu'ils se situent au bon niveau en comparaison des autres modules
- Vérifiez en demandant le contenu des répertoires concernés.
- Donnez les droits d'exécution au fichier programme contenu dans ce nouveau module que vous venez de récupérer.
- Ajoutez le nom du module dans la liste des modules de l'application, placez une copie de son programme dans le répertoire **bin** et lancez une exécution de l'application pour voir si tout fonctionne bien.
- De même, ajoutez la documentation de ce nouveau module à la fin de la documentation actuelle, en utilisant une redirection (>>).

# Note : si vous rencontrez un problème lors d'une des étapes précédentes, pensez à faire le ménage et à repartir de l'application qui fonctionnait, stockée dans l'archive musiversal-v1.tar

Il est question de déployer cette application chez le client, mais l'entreprise ne souhaite livrer que les exécutables et les fichiers de configuration nécessaires.

- Faîtes la liste de ce qu'il est nécessaire d'envoyer chez le client, puis dans le répertoire UNIX créez un répertoire de même nom que votre login et envoyez-y une copie des fichiers que vous avez repérés. Recréez exactement la sous-arborescence qui est nécessaire aux exécutables de l'application, c-a-d en omettant le répertoire Musiversal lui-même (mais pas tout son contenu) et les répertoires de développement.
- Testez l'exécutable dans ce nouvel endroit. Si cela ne fonctionne pas demandez de l'aide à votre enseignant après avoir examiné le contenu des scripts et essayé de repérer vous même pourquoi votre installation locale ne fonctionne pas.
- Quand cette installation fonctionne, créez une archive exploitation.tar qui contient votre installation de l'exécutable (c-a-d le répertoire de même nom que votre login et son contenu). Vous pouvez procéder en une seule exécution de la commande tar (en indiquant moults arguments) ou bien en complétant progressivement l'archive (voir le man de la commande tar), mais faîtes en sorte qu'au désassemblage de votre archive, l'ensemble aille bien dans un répertoire à votre nom.
- Vérifiez que cela va être le cas en demandant la liste et le chemin des fichiers et répertoires de l'archive (tar option t)
- Compressez maintenant l'archive pour passer pour un vrai pro avant de la transmettre (commande gzip).
- Pour vérifier que vous avez fait du bon travail, le patron vous demande de lui envoyer votre archive avant d'envoyer au client. Prudent, vous préférez d'abord tester avec un collègue pour éviter de prendre trop de risques avec le big boss : rédigez un fichier README.txt qui contient la commande pour désarchiver votre archive et la commande à lancer ensuite pour exécuter l'application<sup>2</sup>, et envoyez un mél à votre voisin de gauche ou de droite avec ce fichier d'explication en attaché, ainsi bien-sûr que l'archive compressée.
- Demandez à votre collègue d'opérer une décompression et un désassemblage de l'archive dans un répertoire tmp qu'il aura créé dans son répertoire Unix, mais séparément de son répertoire Musiversal (afin que l'application que vous délivrez soit vraiment testée en solo, comme sur une machine ne contenant pas l'ensemble du projet
- 2. Soyez sûrs de bien exécuter la manoeuvre, car il vous faudra la répéter pour rendre un certain nombre de projets durant votre parcours IG

Musiversal).

 Après avoir effectué cette vérification Ne quittez pas la salle de TP avant d'avoir montré à votre enseignant (votre chef de service) qu'effectivement votre archive de l'exécutable est opérationnelle chez un collègue <sup>3</sup>.

<sup>3.</sup> autrement dit, en environnement hostile $\textcircled{\sc 0}$